## Регистрация в личном кабинете

Личный кабинет абонента 1С-Отчетности доступен по адресу 1с-report.ru. Чтобы выполнить вход, необходимо предварительно пройти процесс регистрации, для этого нажмите кнопку **Вход в ЛК**:

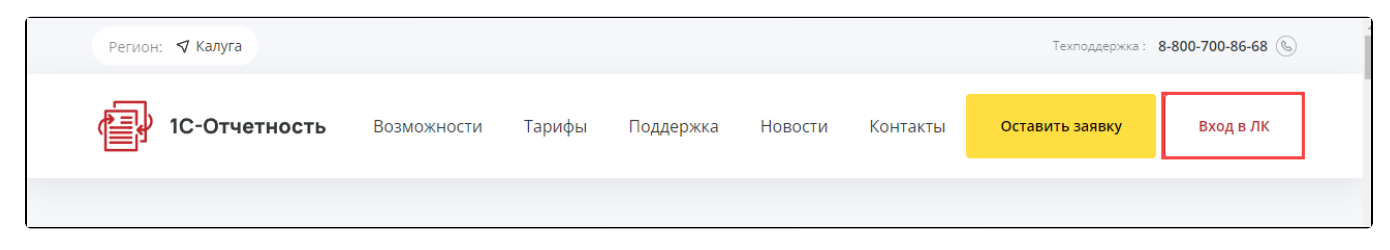

В открывшемся окне перейдите на вкладку Регистрация:

| КЛИЕНТАМ | ПОДДЕРЖКА                                                                                                    |                                                                                                    | Войти                                       |
|----------|----------------------------------------------------------------------------------------------------|----------------------------------------------------------------------------------------------------|---------------------------------------------|
|          |                                                                                                    | Вход в личный каб                                                                                                    | бинет                                       |
|          | План проверок<br>субъектов<br>предпринимательства                                                                                                    | Субъект:<br>мужитальное предприятие г. Пскова "Псковские тепловые сети"<br>инин водляката<br>отяче повосоотзая?<br>Проверки (4):                                                                                                    | вход РЕГИСТРАЦИЯ                            |
|          | 492704250<br>077%07%ноп<br>Получить информация<br>Пакарина карина, градиция<br>Пакарина карина, градиция<br>История запросов:<br>муживитьное предприятия /<br>муживитьное предприятия / | НОЯ Шль плоеддона поводник: ликиталиний автором поводники: секренай повод проедонок: секренай повод проедонок докама поводноко субратая предпроимилямиства Секеро Западное докама поводноко субратая предпроимилямиства Секеро Западное докома на раказания НОЯ Шль плоеддоная поводнока Цаль плоеддоная поводнока Цаль плоеддоная поводнока Цаль плоеддоная поводнока Цаль плоеддоная поводнока Цаль плоеддоная поводнока Цаль плоеддоная поводнока Цаль плоеддоная поводнока Цаль плоеддоная поводнока Цаль плоеддоная поводнока Цаль плоеддоная поводнока Цаль плоеддоная поводнока Цаль плоеддоная поводнока | Номер телефона<br>•<br>Пароль<br>•          |
| <        |                                                                                                    | ПРОВОТНОЩИИ ОТСЛИ:<br>Серции или по проводо общается подагранивательства Торонтрыльные<br>годиними по Толичания Илира с Севра: К-портинии Илирания и<br>надагуе с ферет рынотрано<br>и Адагуса, МЕСТА ИНСТВИДТИИ ОБЛИСТОВ:<br>Диние не развини                                                                                                    | ☐ Запомнить меня<br>Войти<br>Забыли пароль? |

Заполните поля «Номер мобильного телефона», «Фамилия», «Имя», «Отчество» и нажмите кнопку Продолжить:

| ВХОД                                              | РЕГИСТРАЦИ                             |
|---------------------------------------------------|----------------------------------------|
| РЕГИСТРА<br>ШАГ 1/2                               | ЦИЯ:                                   |
| На указанный в<br>будет отправле<br>вашей учетной | зами номер<br>н пароль к<br>записи.    |
| Номер мобильно                                    | го телефона                            |
| Фамилия                                           | •                                      |
| Имя                                               |                                        |
|                                                   | •                                      |
| Адрес эл. почты                                   | •                                      |
| Указанный адр<br>будет использо<br>восстановлени  | ес эл. почты<br>ваться для<br>я пароля |
| Продо                                             | олжить                                 |

Следует вводить корректный номер телефона, т.к. для регистрации потребуется пароль, отправленный в автоматически сформированном смссообщении.

В появившемся окне введите пароль, полученный в смс-сообщении и нажмите кнопку Завершить регистрацию:

## вход

## РЕГИСТРАЦИЯ

## РЕГИСТРАЦИЯ: ШАГ 2/2

На указанный вами номер было отправлено СМСсообщение с паролем. Пожалуйста, введите пароль для завершения регистрации:

Пароль

Завершить регистрацию

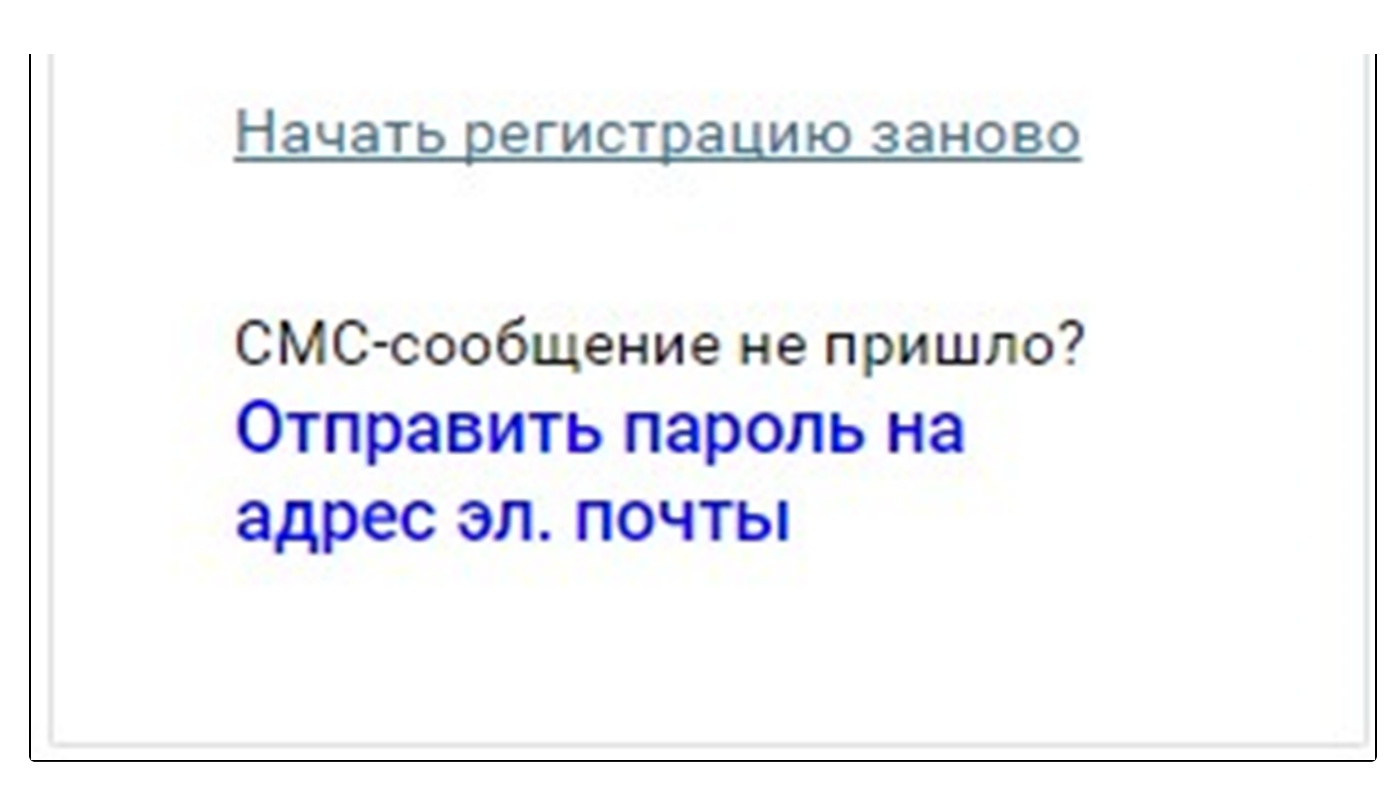

После этого произойдет автоматическое перенаправление на страницу личного кабинета абонента 1С-Отчетности (по умолчанию на страницу Актуальная информация):

| <u>]@отч⊜т</u> н                            | <u>ЮСТЬ</u>     |                                                                                                    | Техническая поддержка<br>8 800 700 86 68<br><u>1c@astralnalog.ru</u>                                                                                                    | Ваш регион<br>40 Калужская область<br>Поиск | Q           |
|---------------------------------------------|-----------------|----------------------------------------------------------------------------------------------------|----------------------------------------------------------------------------------------------------|---------------------------------------------|-------------|
| о продукте новости                          | КЛИЕНТАМ ПАРТНЁ | РАМ ПОДДЕРЖКА                                                                                                    | ЛИЧНЫЙ КАБИНЕТ                                                                                                    |                                             | Тест Тест 🗸 |
| Актуальная информация<br>Ваши организации У |                 |                                                                                                    | 2015 2016 2017                                                                                                    |                                             |             |
| Сервисы ~                                   | 2<br>июня       | Реализована И<br>Очередное полезное новоє<br>в личном кабинете пользог<br>обращениям в техническук<br>Это не только<br>улучшит качество оказыва<br>диагностировать некоторь<br>В истории обращений хран | СТОРИЯ Обращений<br>зведение<br>вателя хранит информацию по всем вац<br>о поддержку 1С-Отчетности.<br>емой поддержки, но и поможет вам сам<br>не проблемы с сервисом и сэкономить н<br>ятся: | шим телефонным<br>иостоятельно<br>зремя.    | ⊛ 196       |

Для добавления организации перейдите в раздел Ваши организации – Добавить организацию:

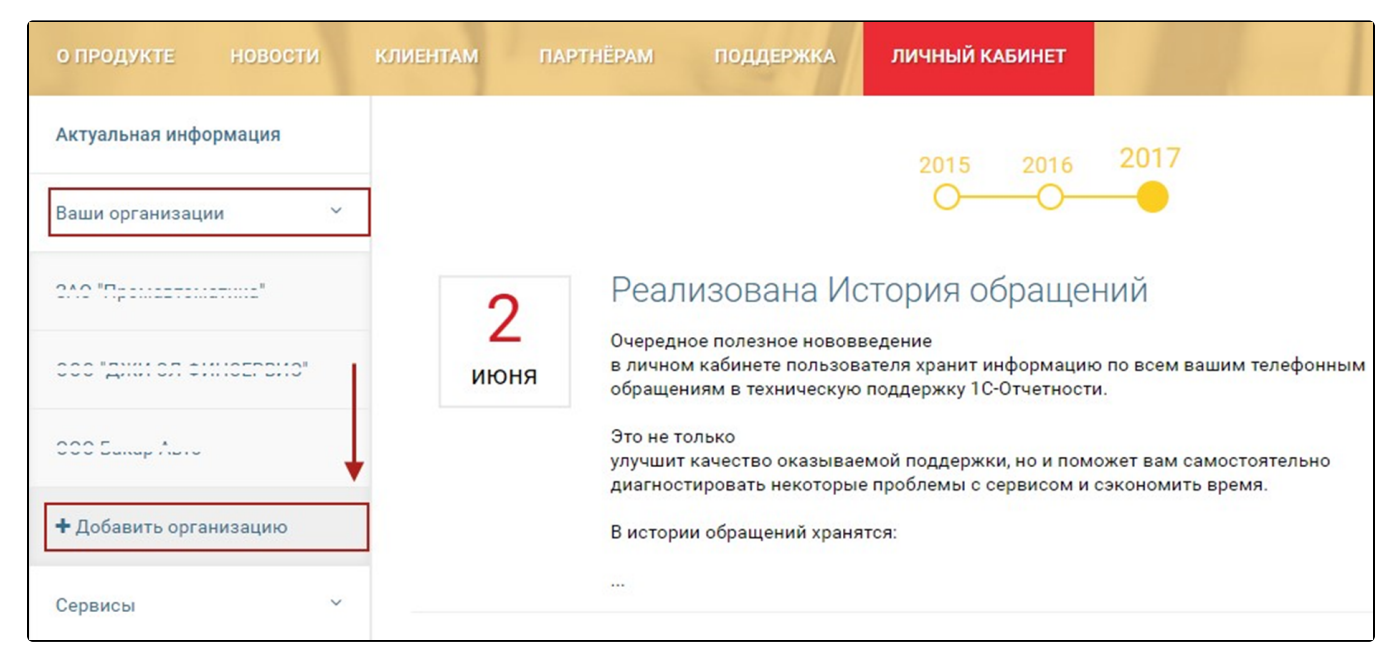

В открывшейся форме введите данные организации – ИНН/КПП и пароль от личного кабинета. Нажмите кнопку Добавить:

| РГАНИЗАЦИЮ                                                |
|-----------------------------------------------------------|
| тривать информацию о<br>ы отчетности по каждой<br>изации. |
| низации отображаются во<br>анизации».                     |
| кпп                                                       |
| 999901001                                                 |
|                                                           |
|                                                           |
|                                                           |
| Добавить                                                  |
|                                                           |

Пароль от личного кабинета организации может предоставить организация, с которой был заключен договор на подключение сервиса 1С-Отчетность.

Если данные введены корректно, произойдет переход в карточку добавленной организации, а в списке «Ваши организации» отобразится добавленная организация.